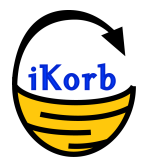

# Functional Specifications: O'Neill Sea Odyssey v.2.3 based on Site Re-launch RFP v. 1.3

| Login Screen (#1)2                       |
|------------------------------------------|
| Module 1: Login2                         |
| Front End Application Form (#2)2         |
| Module 1: Front End Application Form2    |
| Module 2: Database3                      |
| Admin Application Section (#3)           |
| Module 1: Applicants List                |
| Module 2: Application Data4              |
| Module 3: Application Settings5          |
| Admin Class Trip Data Section (#4)5      |
| Module 1: Class Trip Data6               |
| Module 2: Navigation Station Data6       |
| Module 3: Biology Station Data8          |
| Module 4: Ecology Station Data9          |
| Front End Class Trip Data Section (#5)10 |
| Module 1: Class Trip Page10              |
| Module 2: Class Group Data Page11        |
| Module 3: Learning Stations Layer12      |
| Calendar Application (#6)13              |
| Module 1: Months13                       |
| Front End Sponsorship (#7)14             |
| Module 1: Sponsors14                     |
| Admin Sponsorship (#8)14                 |
| Module 1: Sponsors14                     |
| Module 2: Add a Sponsor15                |
| Front End Sponsorship (#9)15             |
| Module 1: Sponsors Page15                |
| Admin Users (#10)                        |
| Module 1: Users List16                   |
| Module 2: Users Info16                   |
| Admin Blog (#11)                         |
| Security Recommendations (#12)17         |

## Login Screen (#1)

Page Functionality:

This is administration login page. There is one Module: Login.

### Module 1: Login

The login will use the normal WordPress admin login. Additionally, there will be an .htaccess to protect this url.

There are only two inputs and one submit button on this page:

- username (alpha-numeric input) This field will submit the username, which will be in standard text format. Required field. Limit 50 characters.
- password (alpha-numeric input) This field will submit the Start Time information which will be in standard password format (•••••••••). Required field. Limit 50 characters.
- submit button Clicking submit will submit the form.

### Error Checking

All fields must be filled out in order to login or an error message will result. A confirmation message will result if the entry is processed successfully.

## Front End Application Form (#2)

**Page Functionality:** 

This is the Front End Application Form page. Users (perspective applicants) can fill out and submit an application on this page. There is one module: the Front End Application.

### Module 1: Front End Application Form

There are sixteen inputs and one submit button on this page. The form plugin will be "Profile Builder Pro".

- Name (text input) This field will submit the Name information. Text input, 250 character limit, "First Name, Last Name" format. Required field, followed by a link to Application Instructions #1.
- Position (text input) This field will submit the Position information. Text input, 250 character limit. Required field.
- School or Group (text input) This field will submit the School or Group information. Text input, 250 character limit. Required field, followed by a link to Application Instructions #1.
- District (text input) This field will submit the District information. Required field.
- Address (text input) This field will submit the Address information. Required field, followed by link to Application Instructions #5.
- City (text input) This field will submit the City information. Required field.
- County (text input) This filed will submit the County information. Required field.
- State (pulldown menu) This field will submit the State information. Pulldown menu with 50 items, one with

303 Potrero Street, Suite 408

Santa Cruz, CA 95060

the initials of each state.

- Zip (text input) This field will submit the Zip information.
- Grade Level (pulldown menu) This field will submit the Grade Level information. Pulldown menu contains six items:
  - 4
  - 5
  - 6
  - 4/5
  - 5/6
  - Special Ed.
- Number of Students (numerical input) This field will submit the Number of Students information. Numerical input, must be between 20 and 35. Required field.
- School or Work Phone (numerical input) This field will submit the School or Work Phone information. Ten digit numerical input. Required field.
- Alternate Phone (numerical input) This field will submit the Alternate Phone information. Ten digit numerical input. Optional field.
- Fax (numerical input) This field will submit the Fax information. Ten digit numerical input. Optional field.
- Contact Email (alphanumeric input) This field will submit the Contact Email information. Alphanumeric input, only accepts email characters. Required field, followed by a link to Application Instructions #6.
- Community Service Project (text input) This field will submit the Community Service Project Information. Text input. Required field, followed by a link to community service project ideas.
- Submit Button Clicking submit will submit the form

### Error Checking

All required fields must be filled out in order to submit application or an error message will result, except for the 2 that are optional. A confirmation message will result if the entry is processed successfully and a confirmation email will be sent. Popup warnings will appear if Grade Level is not selected or if the Number of Students is not between 20 and 35 (unless Special Ed. is noted above).

### Module 2: Database

This above data is submitted to the MySQL database. An email will go out to the applicant and the O'Neill administrator. The O'Neill administrator can review and edit this data in the back end administration panel (see "Admin Application Section (#3)).

## Admin Application Section (#3)

Page Functionality:

This is the Admin Application page. Admin users can edit data submitted in the Front End Application Page.

### Module 1: Applicants List

Once an Admin user logs in and then selects the "Applications", they will see a default list of all open applications, sorted by date (newest applications first). The fields shown are:

- Name (link to application)
- 303 Potrero Street, Suite 408

- School
- City
- Grade
- Status
- Date Stamp e.g., 5/15/12

A filter "Approved" will alternatively display approved applications, also displaying the same fields.

There is a search field to find an application. The search field will also search under:

- Name (link to application)
- School
- City
- Grade
- Status
- Date

The search results will display the same fields. The default display of all results will be 25 applications with a "next" and "previous" name link.

### Module 2: Application Data

Once an application is chosen to be viewed, the user will see all of the fields and data, which can all be edited. In addition there is a new "Status" field, with a pull down with the different statuses.

- Name (text input)
- Position (text input)
- School or Group (text input)
- District (text input)
- Address (text input)
- City (text input)
- County (text input)
- State (pulldown menu) default to CA
- Zip (text input)
- Grade Level (pulldown menu)
- Number of Students (numerical input)
- School or Work Phone (numerical input)
- Alternate Phone (numerical input)
- Fax (numerical input)
- Contact Email (alphanumeric input, with only .-@ allowed)
- Community Service Project (text input)
- Date of Field Trip (date input) set to "nothing" as default. If Status is changed to "accepted" then this date field must be filled in. Dates that are already reserved in the database will show a grayed out view, and those with either an AM or PM will show partially grayed out views.
- Time of Field Trip (text input, numeric only) with pull down of "AM" and "PM"
- Status put in a stamp of which were selected and the date, showing status, date, time.
  - New Under Review (default)
  - Wait List

303 Potrero Street, Suite 40E

- Accepted NOT Scheduled
- Accepted
- Canceled
- Rejected
- Notes free field for notes and reminders.
- Save Button- Clicking submit will submit the form

The Date field and Time field must be filled in, if the Status field is "Accepted". Selecting a date and time, and also "Accepted", and saving the form will have the system check to make sure that no other class is scheduled for that same day and time. If this check is successful, the record is marked as "Accepted" and the admin calendar will display the class info. If this check is not successful, the error message will state that the time and place is already taken.

### Error Checking

All fields must be filled in, except Alternative Phone or Fax or Notes, or will error back.

### Module 3: Application Settings

The Applications Settings will have one checkbox:

• Don't display Application page

Selecting this checkbox will not display the Application form on the front end, but instead display a text message.

### Module 4: Automatic Emails

The Applications will email out a confirmation for the following status:

- New Under Review
- Wait List
- Accepted Not Scheduled
- Accepted

Each email will be unique based on content to come from client.

### Module 5: Export CSV

The Export CSV module will download a CSV file based on a date range. There will be two sets of dates:

- Beginning Date
- Ending Date

Once the dates are selected, click on the "Download" button. This will download the file.

### Error Checking

If the dates are not set correctly, the page errors back with:

Please select a correct date range.

### Admin Class Trip Data Section (#4)

303 Potrero Street, Suite  $40 \epsilon$ 

Santa Cruz, CA 95060

### Page Functionality:

This is the Admin Data Section page. Admin users can enter field trip data for each class and make edits later if desired. Data will show up on the front end Trip Data Section. The search is in Section #3 Module #1.

### Module 1: Class Trip Data

After the class trip, the Admin can enter the data. At the top of the page, there will be the following class info:

- Class Name Link for the Admin users
- City
- Grade
- Date defaults to nothing, selecting this will default to today's date.
- Time

Under the class info there will be 3 links for each type of data:

- Navigation Data name will be link to the data
- Marine Bio Data name will be link to the data
- Ecology Data name will be link to the data

There will be no delete function (ignore from screen shot), user must go into each area and manually delete any data, to protect from accidental removal.

| class name / view reports | city     |     | grade  | date                   | time     |
|---------------------------|----------|-----|--------|------------------------|----------|
| Allen@Steinbeck-Webster   | San Jose |     | 5      | Friday, March 30, 2012 | 08:30 AM |
| Navigation Data           |          | Add | l data |                        |          |
| Marine Bio Data           |          | _   | X      |                        |          |
| Ecology Data              |          | _   | ×      |                        |          |

### Module 2: Navigation Station Data

The data fields are:

- Group Name text field alpha-numeric, e.g., Abalone/Crab
- Measurement Time pull downs for hour, minutes, and AM/PM.
- Measurement Date date field
- Bearing #1 text field numeric degrees & pull down with:
  - Cocoanut Grove
  - Mile Buoy
  - Radio Towers
  - Soquel Point
  - Santa Cruz Wharf
  - Harbor Lighthouse

303 Potrero Street, Suite 40E

Santa Cruz, CA 95060

- Steamers Lighthouse
- Government Buoy
- Dream Inn
- Seal Rock
- Giant Dipper
- Wharf Elbow
- Black's Point
- Bearing #2 text field numeric degrees & pull down with:
  - Cocoanut Grove
  - Mile Buoy
  - Radio Towers
  - Soquel Point
  - Santa Cruz Wharf
  - Harbor Lighthouse
  - Steamers Lighthouse
  - Government Buoy
  - Dream Inn
  - Seal Rock
  - Giant Dipper
  - Wharf Elbow
  - Black's Point
- Bearing #3 text field numeric degrees & pull down with:
  - Cocoanut Grove
  - Mile Buoy
  - Radio Towers
  - Soquel Point
  - Santa Cruz Wharf
  - Harbor Lighthouse
  - Steamers Lighthouse
  - Government Buoy
  - Dream Inn
  - Seal Rock
  - Giant Dipper
  - Wharf Elbow
  - Black's Point
- GPS Latitude 3 text fields degrees (3 numeric), minutes (2 numeric), 1000s (3 numeric)). Data can be zero, default is no data.
- GPS Longitude 3 text fields degrees (3 numeric), minutes (2 numeric), 1000s (3 numeric)). Data can be zero, default is no data.
- Weather Observation -pull down with:
  - light fog
  - heavy fog
  - sunny
  - partly cloudy
  - overcast
  - light rain
  - heavy rain
- Wind Speed text field numeric knots

303 Potrero Street, Suite 40E

Santa Cruz, CA 95060

• Depth- text field - numeric - feet

Do not put in "Calculated latitude" and "Calculated longitude" which is in the screen shot.

An "Add Group" button will reload the page with a new group dataset so the admin can have multiple groups for each trip.

| class name:                    | Amesti; Watsonville; Ca                   |  |  |  |
|--------------------------------|-------------------------------------------|--|--|--|
| Navigation Station Data Entry: |                                           |  |  |  |
|                                |                                           |  |  |  |
| Group Name:                    | 1                                         |  |  |  |
| Measurement Time:              | 01 ÷ : 30 ÷ PM ÷                          |  |  |  |
| Measurement Date:              | 3/8/2012                                  |  |  |  |
| Bearing #1:                    | 300 o degrees/ Giant Dipper \$            |  |  |  |
| Bearing #2:                    | 330 o degrees/ Harbor Lighthouse +        |  |  |  |
| Bearing #3:                    | 60 o degrees/ Black's Point ÷             |  |  |  |
| GPS latitude:                  | 36 ° 57 ' 367 " (degrees, minutes, 1000s  |  |  |  |
| GPS longitude:                 | 121 ° 59 ' 833 " (degrees, minutes, 1000s |  |  |  |
| Calculated latitude:           | o ' ' disabled                            |  |  |  |
| Calculated longitude:          | o ' ' disabled                            |  |  |  |
| Weather Observation:           | sunny +                                   |  |  |  |
| Wind Speed:                    | 14 knots                                  |  |  |  |
| Depth:                         | 27 feet                                   |  |  |  |

### Module 3: Biology Station Data The data fields are:

- Group Name text field e.g., Abalone/Crab
- Measurement Time pull downs for hour, minutes, and AM/PM.
- Measurement Date date field
- Surface Temperature text field degrees Fahrenheit
- Seawater Depth text field feet
- Seawater Visibility text field feet
- Seawater Salinity text field ppt
- Plankton Sample text selection Options:
  - mostly zooplankton

303 Potrero Street, Suite 408

Santa Cruz, CA 95060

- mostly phytoplankton
- about half and half
- Plankton Notes text field (250 characters)
- Seawater Color
  - brown
  - blue
  - red
  - green
  - yellow-green
  - blue-green

All fields are optional.

An "Add Group" button will reload the page with a new group dataset so the admin can have multiple groups for each trip.

| class name:          | Allen@Steinbeck-Webster; San Jose; Ca                             |
|----------------------|-------------------------------------------------------------------|
|                      | Biology Station Data Entry:                                       |
|                      |                                                                   |
| Group Name:          | phytoplankto                                                      |
| Measurement Time:    | 08 ÷ : 30 ÷ AM ÷                                                  |
| Measurement Date:    | 3/30/2012                                                         |
| Surface Temperature: | 52 degrees Fahrenheit                                             |
| Seawater Depth:      | 34 feet                                                           |
| Seawater Visibility: | 6 feet                                                            |
| Seawater Salinity:   | ppt                                                               |
| Plankton Sample:     | mostly zooplankton<br>mostly phytoplankton<br>about half and half |
| Plankton Notes:      | copepods                                                          |
| Seawater Color:      | brown<br>blue<br>red<br>green                                     |

Module 4: Ecology Station Data The data fields are:

303 Potrero Street, Suite 408

Santa Cruz, CA 95060

- Measurement Time pull downs for hour, minutes, and AM/PM.
- Measurement Date date field
- Otter Count text field numeric only
- Seawater pH text field pH

All fields are optional.

Submit buttons:

- Enter saves data to database
- Cancel reloads the "Class Trip Data" page

Page will have "class name" at top with location "city" and "state"

| class name: Allen@Steinbeck-Webster; San Jose; Ca                                                   |
|----------------------------------------------------------------------------------------------------|
| Ecology Station Data Entry:                                                                         |
| Measurement Time: 08 ÷ : 30 ÷ AM ÷<br>Measurement Date: 3/30/2012<br>Otter Count: 4<br>Seawater pH: |
| ENTER CANCEL                                                                                        |

## Front End Class Trip Data Section (#5)

**Page Functionality:** 

This is the Front End Data Section page. Site users can view data from past trips.

#### Module 1: Class Trip Page

Once the data is entered in the admin and at least one section is saved, the results are shown on the front end. The classes are sorted by data, with the newer trip dates first.

- Class Name/Group Group links to detailed data page, see Module #2
- City
- Grade
- Date/Time

303 Potrero Street, Suite  $40\xi$ 

Santa Cruz, CA 95060

Remove "Participant Comments" & "Class Photographs" that are present in the screen shot.

The Page will have 20 classes on each page with a "next" and "previous" link at the bottom.

| <ul> <li>✓ - community servic</li> <li>(a) - class photograph</li> <li>(p) - participant comm</li> </ul> | ce project<br>ns<br>nents | Expand y<br>Click Her<br>Resources<br>Ecology | our knowledge<br>e for Educational<br>on Marine Biology,<br>and Navigation. |
|----------------------------------------------------------------------------------------------------|---------------------------|-----------------------------------------------|-----------------------------------------------------------------------------|
| record                                                                                                   | d 1 through 20 out of     | f143 next                                     | •                                                                           |
| class name/group<br>El Gabilan<br>Blue Whales<br>Minkie<br>Whale<br>Orcas                                | city<br>Salinas           | grade<br>5                                    | April 27, 2012<br>12:00 PM                                                  |
| Allen at Steinbeck<br>Abalone/crab                                                                       | San Jose                  | 5                                             | April 27, 2012<br>08:30 AM                                                  |
| <b>Rio Del Mar</b><br>Blue Whales<br>Humpback<br>gray whale                                              | Aptos                     | 6                                             | April 26, 2012<br>08:30 AM                                                  |
| <b>El Granada</b><br>Blue Whales<br>Grey Whales<br>Humpbacks                                             | Half Moon Bay             | 5                                             | April 26, 2012<br>12:00 PM                                                  |
| Kammann<br>Gray Whale<br>Blue Whale<br>Orca                                                              | Salinas                   | combo                                         | April 25, 2012<br>08:30 AM                                                  |
| Kammann<br>crabs<br>Sea stars                                                                            | Salinas                   | 5                                             | April 25, 2012<br>12:00 PM                                                  |

### Module 2: Class Group Data Page

Each Class Group will have it's own detailed Class Group Data Page. The data will be grouped by type of data

- Navigation Data
- Biology Data
- Ecology Data

To the right of each data area: Navigation Data, Biology Data, and Ecology Data, there will be an icon that will link to the "Learning Stations" Module. Use Icons from Learners Page, mouse over the name of item, bearing, and get a layer of Learning section.

303 Potrero Street, Suite 408

Santa Cruz, CA 95060

| e community service   | project                          |
|-----------------------|----------------------------------|
|                       | project                          |
| ck to classes listing |                                  |
| Nat                   | vigation Station Data Entry:     |
| Measurement Time:     | 10:30 AM                         |
| Measurement Date:     | Thursday, April 26, 2012         |
| Bearing #1:           | 80° Location: Soquel Point       |
| Bearing #2:           | 60° Location: Radio Towers       |
| Bearing #3:           | 340° Location: Harbor Lighthouse |
| GPS latitude:         | 36° 57' 23''                     |
| GPS longitude:        | 122° 00' 11''                    |
| Weather Observation:  | partly cloudy                    |
| Wind Speed:           | 16 knots                         |
| Depth:                | 28 feet                          |
|                       | islam: Station Data Estar        |
| Massurament Time:     | 09:30 AM                         |
| Measurement Date:     | Thursday April 26 2012           |
| Surface Temperature:  | 56 degrees Estrenheit            |
| Seawater Denth        | 30 feet                          |
| Seawater Visibility:  | 7 feet                           |
| Seawater nH:          |                                  |
| Seawater Salinity:    | ppt                              |
| Plankton Sample:      | about half and half              |
| Plankton Notes:       | copepods, centric diatoms        |
| Seawater Color:       | green                            |
|                       | cology Station Data Entry:       |
| Measurement Time:     | 08:30 AM                         |
| Measurement Date      | Thursday, April 26, 2012         |
| Otter Count           | 5                                |
| Constanting           |                                  |

#### Module 3: Learning Stations Layer

This content will be shown as a layer unlike the current site which is a pop up window. The layer will show the navigation on the right side that reloads the page with new content like the current page.

The questions at the bottom should reload the page with the appropriate answers.

303 Potrero Street, Suite  $40\xi$ 

Santa Cruz, CA 95060

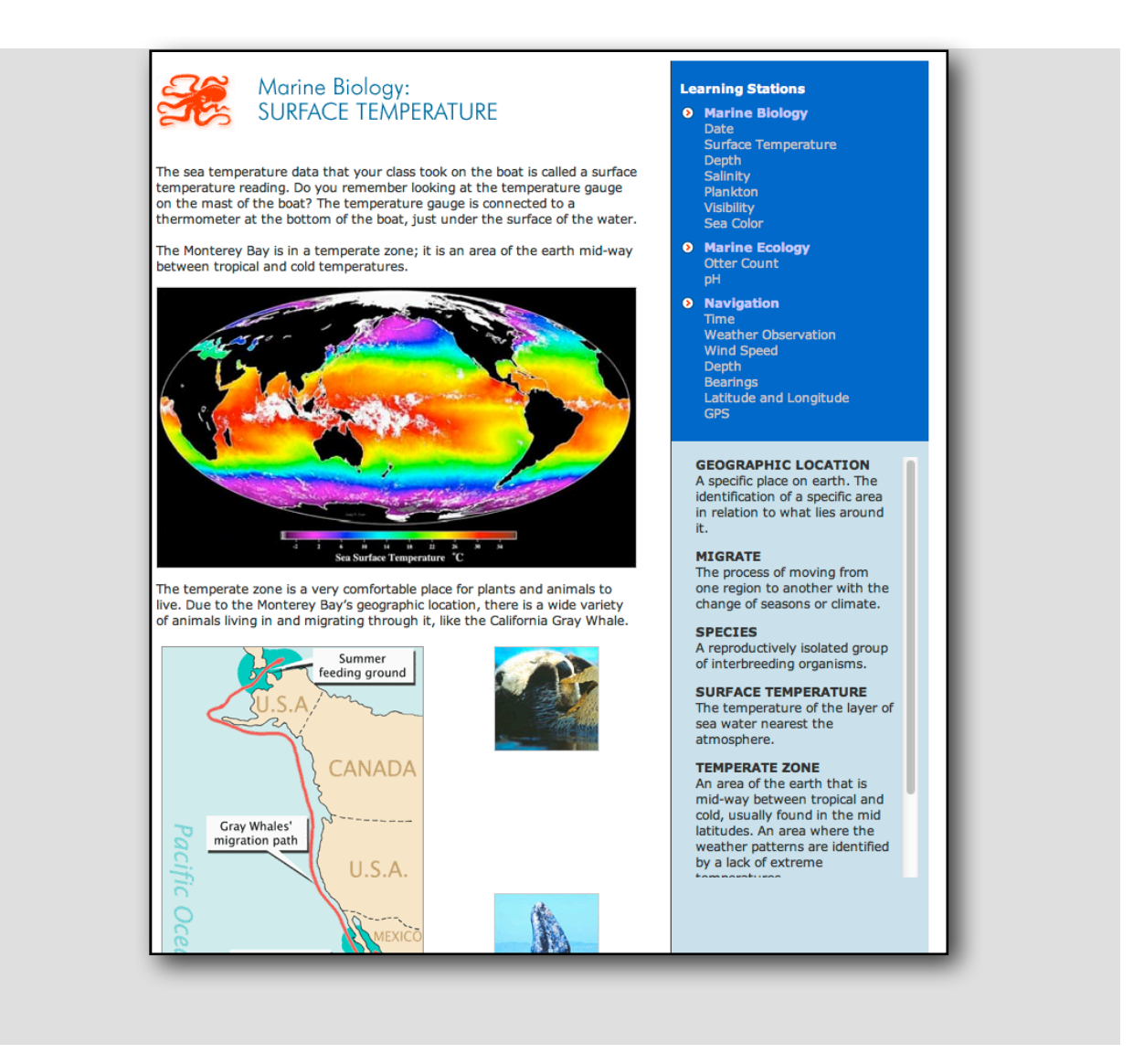

## Calendar Application (#6)

Page Functionality:

This is the calendar page. There is one Module: Calendar.

Admin sign in for crew staff only

Guest admin for calendar

#### Module 1: Months

The Calendar section will display a WordPress calendar, to navigate to any month and year. Once a month and year is chosen, the full month will be displayed with the following fields shown for each Class entry:

303 Potrero Street, Suite 408

Santa Cruz, CA 95060

- Date (date format, numeric input) This field will submit the Date information, which will be in standard date format (MM/DD/YY). Required field.
- Charter length the length of the field trip, e.g., OSO-3
- Start Time (four digit numeric input) This field will submit the Start Time information which will be in standard four digit format (HH:MM). Required field.
- Title (text) This field will submit the Title information. Text input, 250 character limit. Required Field.
- Grade Number of the grade, e.g., 5
- Location The city of the class.
- Description (text) This field will submit the Description information. Text input. Required field.

Because the calendar is populated automatically from the Application area, there is not data entry area here.

This calendar may optionally be displayed on the front end at a later date if desired.

Admin can manually add events to calendar like holidays or special events. The events can have the same fields as the normal class trips above.

### Front End Supporters (#7)

Page Functionality:

This is the Front End Sponsorship page. Users can view Sponsors on this page. There is one Module: Sponsors.

### Module 1: Sponsors

The Sponsors are displayed here in two columns: Sponsor Name on the left and corresponding Level on the right. The list of Sponsor Names is organized by Level (), with each subgroup of names listed alphabetically. "Beneath the Surface" will link to the community project.

### Admin Supporters (#8)

Page Functionality:

This is the Admin Sponsorship page. Admin users can view, edit, and delete Sponsors on this page. There are two Module: Sponsors & Add a Sponsor.

### Module 1: Sponsors

The Sponsors are displayed here in a list alphabetically by name. Next to each name, there are two action buttons:

- edit clicking this button will open the form for that Sponsor
- delete clicking this button will delete the Sponsor

There is a link to add a new sponsor. Clicking this link goes to the Add New Sponsor Page.

303 Potrero Street, Suite 408

### Error Checking

When a user clicks "delete Sponsor," prompt the user to confirm before deleting.

### Module 2: Add a Sponsor

There are only two inputs and one submit button on this page:

- Name (text input) This field will submit the Name information. Text input, 250 character limit. Required field.
- Level (pulldown menu) This filed will submit the Level information. The pulldown menu contains five items:
  - Jack's Circle
  - Chair's Circle
  - Director's Circle
  - Admiral's Circle
  - Commodore's Circle
- Submit Button Clicking submit will submit the form

### Error Checking

All fields must be filled out in order to create a new Sponsor or an error message will result. A confirmation message will result if the entry is processed successfully.

### Front End Sponsorship (#9)

Page Functionality:

This is the Front End Sponsorship page. The sponsorship information will be displayed.

### Module 1: Sponsors Page

The Sponsors are displayed here in a list alphabetically first by sponsor type, then alphabetically by name. The sort order for the sponsor types are:

- Jack's Circle
- Chair's Circle
- Director's Circle
- Admiral's Circle
- Commodore's Circle

These are displayed, there are no links associated with these sponsors. See screen shot.

### **Error Checking** None.

#### Sponsors

| Sponsor Name                                       | Sponsor Level     |
|----------------------------------------------------|-------------------|
| Harry Hind                                         | Jack's Circle     |
| Jack O'Neill                                       | Jack's Circle     |
| O'Neill, Inc.                                      | Jack's Circle     |
| Team O'Neill                                       | Jack's Circle     |
| The David & Lucile Packard Foundation              | Jack's Circle     |
| California Coastal Conservancy                     | Chair's Circle    |
| City of San Jose Healthy Neighborhood Venture Fund | Chair's Circle    |
| City of San Jose LEARNS Program                    | Chair's Circle    |
| City of Santa Cruz                                 | Chair's Circle    |
| City of Scotts Valley                              | Chair's Circle    |
| City of Watsonville                                | Chair's Circle    |
| County of Santa Cruz                               | Chair's Circle    |
| Harden Foundation                                  | Chair's Circle    |
| Monterey Peninsula Foundation                      | Chair's Circle    |
| Pacific Gas & Electric Company                     | Chair's Circle    |
| Toyota USA Foundation                              | Chair's Circle    |
| US Department of Education                         | Chair's Circle    |
| Wildlife Conservation Board                        | Chair's Circle    |
| The Adam Webster Memorial Fund                     | Director's Circle |
| American Honda Foundation                          | Director's Circle |

### Admin Users (#10)

#### **Page Functionality:**

This is the Admin Users page, where additional admin users can be created and edited. Admin users can view, edit, and delete Sponsors on this page. There are two Module: Users List and Users Info.

#### Module 1: Users List

The current Users are displayed here in a list alphabetically by name. Next to each name, there are two action buttons:

- edit clicking this button will open the form for that User
- delete clicking this button will delete the User

Under the list, there is an "add" link to add a new user

#### Error Checking

When a user clicks "delete User," prompt the user to confirm before deleting.

### Module 2: Users Info

Once a user is edited or added, the following fields are present:

303 Potrero Street, Suite  $40\xi$ 

- Name Name of the user
- Access Level The following types of users:
  - Admin User can access entire admin area (Laura, Dan, Adam)
  - Staff User can access calendar view only, no edit privileges. Can do scientific data entry.
  - Guest User can access calendar view only, no edit privileges.
- Password Create password for user, user may not reset their own password.
- Save (button) Saves data

### Error Checking

All fields are required.

### Admin Blog (#11)

**Page Functionality:** 

This is the Admin Blog page, where the article is created. We will use the normal WordPress blog plugin. The front end blog will be on the Blog page. Client needs to be able to upload one photo and write text.

### Security Recommendations (#12)

**Security Features:** 

We will put an htaccess file to protect the CMS admin login to keep hackers at bay. We recommend also having the server admin put an SSL Digital Certificate to encrypt the passwords.